# KEVIN O'NEILL

## Visual Studio 2010 Load Testing Overview

The following is a brief overview of performing a basic load test using Visual Studio 2010 Ultimate:

Launch Visual Studio 2010 Ultimate:

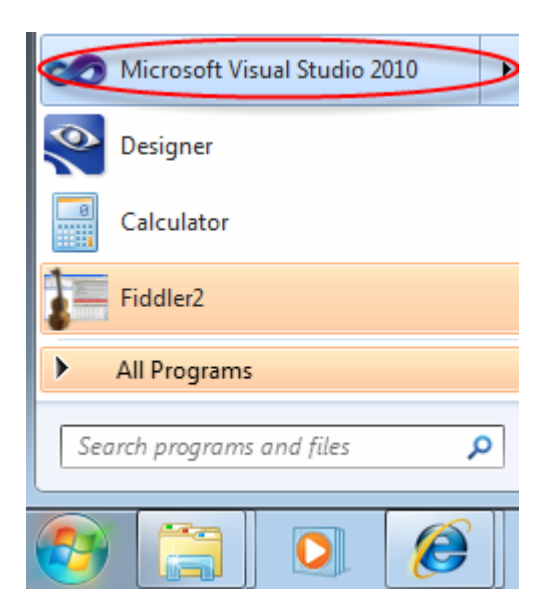

Select File -> New Project:

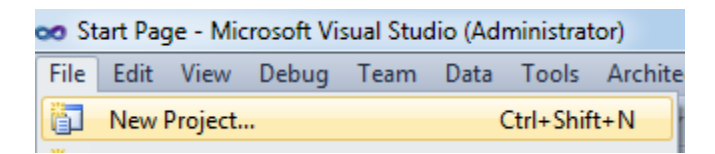

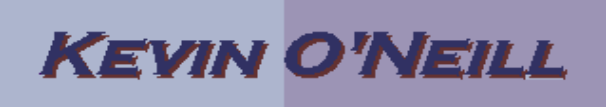

Select under Visual C# -> Test -> Test Project -> name the project and click OK:

| New Project                                                                                                    |                   |                                         |           |                                                                                  |
|----------------------------------------------------------------------------------------------------|-------------------|-----------------------------------------|-----------|----------------------------------------------------------------------------------|
| Recent Templates                                                                                                    |                   | .NET Framework 4   Sort by: Default     | -         | Search Installed Templates                                                       |
| Installed Templates                                                                                                    |                   |                                         |           | Type: Visual C#                                                                  |
| <ul> <li>Visual Basic</li> <li>Visual C#</li> <li>Windews</li> <li>Web</li> <li>Othice</li> <li>Cloud</li> <li>Reporting</li> <li>SharePoint</li> <li>Silverlight</li> <li>Test</li> <li>WCF</li> <li>Workfow</li> <li>Visual C++</li> <li>Visual C++</li> <li>Other Project Type</li> <li>Database</li> <li>Modeling Projects</li> <li>Test Projects</li> </ul> | 5                 | Test Project                            | Visual C# | A project that contains tests                                                    |
| Name:                                                                                                    | TestProject1      |                                         |           |                                                                                  |
| Location:                                                                                                    | c:\users\oneillkr | n\documents\visual studio 2010\Projects | •         | Browse                                                                           |
| Solution name:                                                                                                    | TestProject1      |                                         |           | <ul> <li>Create directory for solution</li> <li>Add to source control</li> </ul> |
|                                                                                                    |                   |                                         |           | ОК                                                                               |

Click OK if this message displays – in this case I had already existing Tests cached:

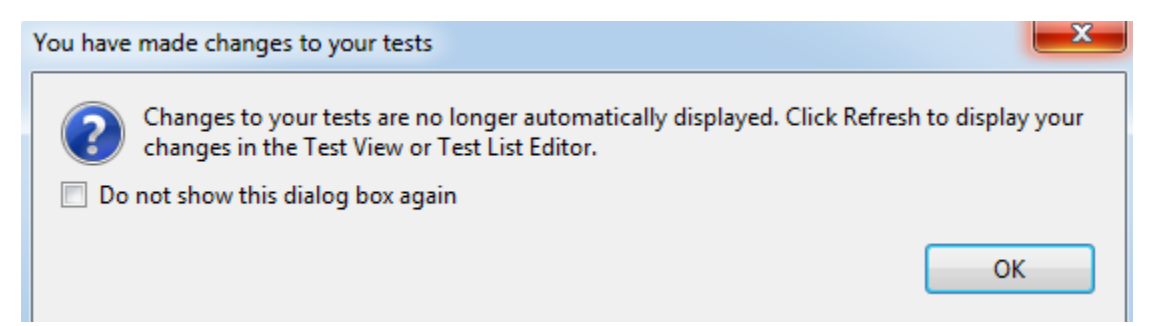

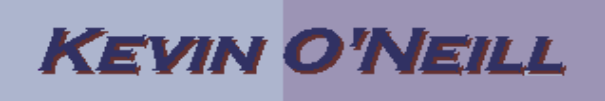

In this case we are going to perform a simple web performance test – so thus click the Unittest1.cs and delete it:

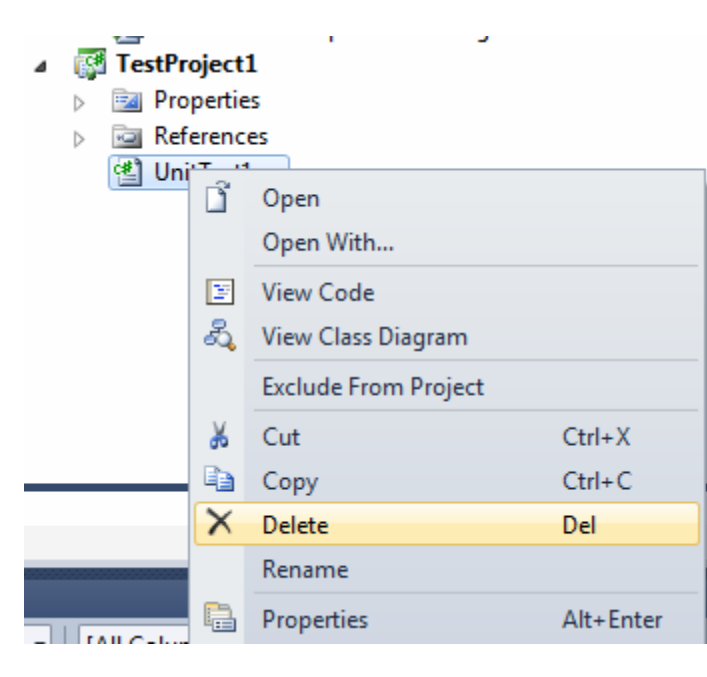

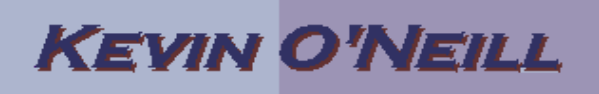

Right mouse click the Project and select Add -> Web Performance Test:

|            |     |                      | TraceAndTestImpact.testsettings |    |                                |   |  |
|------------|-----|----------------------|---------------------------------|----|--------------------------------|---|--|
|            |     |                      | IestProj Prop                   |    | Build                          |   |  |
|            |     |                      | D 🔤 Refer                       |    | Rebuild                        |   |  |
|            |     |                      |                                 |    | Clean                          |   |  |
|            |     |                      |                                 |    | Run Code Analysis              |   |  |
|            |     |                      |                                 |    | Calculate Code Metrics         |   |  |
|            | 8   | New Test             |                                 |    | Add                            | • |  |
|            | 1   | New Item             | Ctrl+Shift+A                    |    | Add Reference                  |   |  |
|            | ::: | Existing Item        | Shift+Alt+A                     |    | Add Service Reference          |   |  |
|            | Ľ   | New Folder           |                                 | æ, | View Class Diagram             |   |  |
|            | 8   | Unit Test            |                                 |    | Set as StartUp Project         |   |  |
| 0000000000 | 1   | Load Test            |                                 |    | Debug                          | • |  |
|            |     | Web Performance Test |                                 | 1  | Add Solution to Source Control |   |  |

At the browser window that comes-up the Record will already be selected – therefore go to the web application and perform the desired functionality that is to be tested – when done – click Stop:

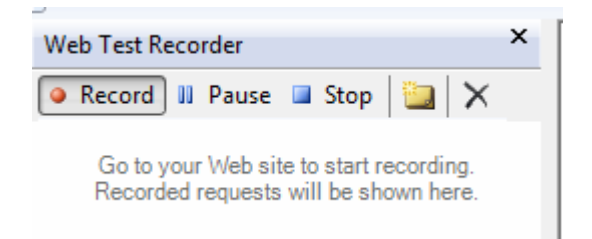

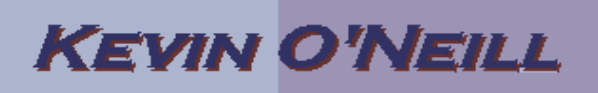

Now we will run a load test against the web performance test that was created. Therefore right mouse click the project and select Add -> Load Test:

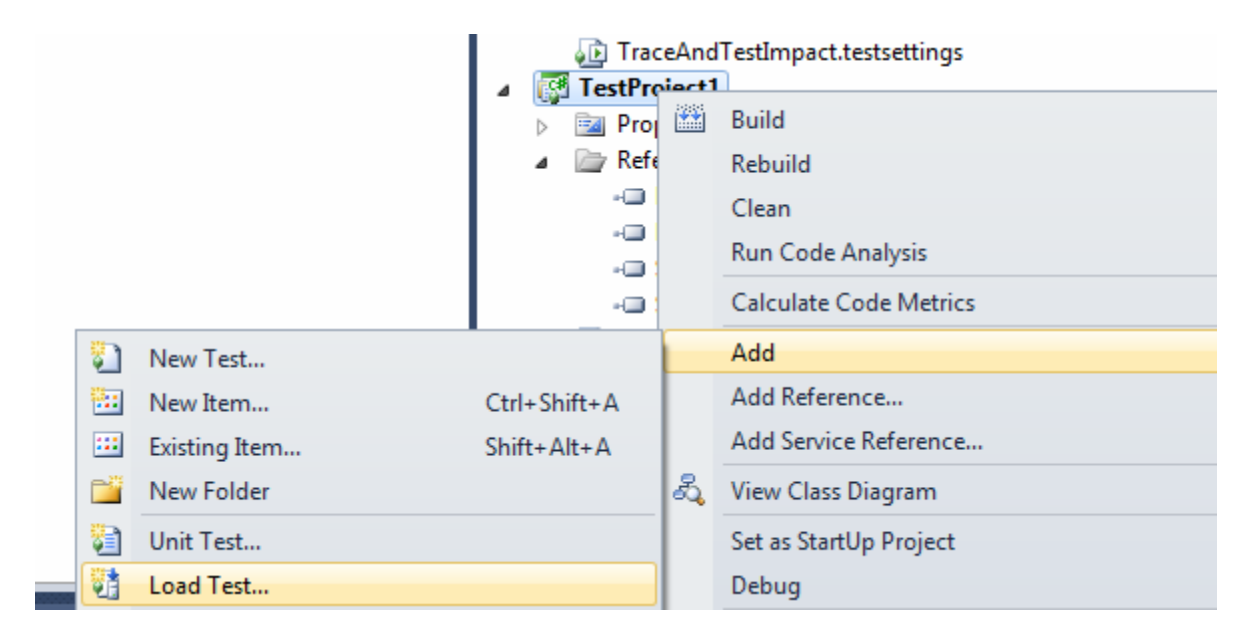

A wizard comes up – and therefore read each option carefully – at the first screen after reading the information click Next:

# KEVIN O'NEILL

#### New Load Test Wizard

| New Load Test Wizard                                                                                                    |                                                                                                    | y X    |
|----------------------------------------------------------------------------------------------------|----------------------------------------------------------------------------------------------------|--------|
| Welcome to the C                                                                                                    | reate New Load Test Wizard                                                                                                    |        |
| Welcome<br>Scenario<br>Load Pattern<br>Test Mix Model<br>Test Mix<br>Network Mix<br>Browser Mix<br>Counter Sets<br>Run Settings | This wizard will walk you through the steps to create a load test that contains:<br>A load test scenario to which you will add tests.<br>A load pattern, test mix, browser mix and network mix.<br>Counter sets for target computers from which you will collect performance data.<br>Run settings such as the duration of your test and a description.<br>When you have completed the wizard and clicked Finish, a load test is generated in the test project.<br>You can add additional scenarios and edit the test in the Load Test Editor.<br>For more information press F1 to select a related Help topic.<br>Click Next to proceed.<br><a href="https://www.completed.com"><a a="" href="https://www.com" www.com<=""><br/>Click Next to proceed.</a></a> | Cancel |

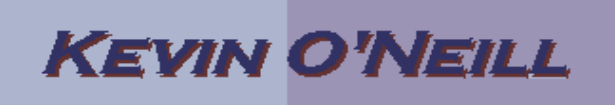

One can name the load test scenario and select the desired think time profile – when done click Next:

| New Load Test Wizard                                                                                                    |                                                                                                    |
|----------------------------------------------------------------------------------------------------|----------------------------------------------------------------------------------------------------|
| Edit settings for a                                                                                                    | load test scenario                                                                                                    |
| Welcome<br>Scenario<br>Load Pattern<br>Test Mix Model<br>Test Mix<br>Network Mix<br>Browser Mix<br>Counter Sets<br>Run Settings | Enter a name for the load test scenario:   Scenario:   Think time profile   Use recorded think times   Use normal distribution centered on recorded think times   Do not use think times   Do not use think times   Inink time between test iterations:   Seconds     < Previous     Next >   Finish   Cancel |

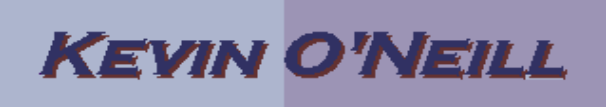

The user count can be entered and when done click Next:

| New Load Test Wizard                                                                                                    |                                                                                                    |                                                                                      |            |        |        | ? X    |
|----------------------------------------------------------------------------------------------------|----------------------------------------------------------------------------------------------------|--------------------------------------------------------------------------------------|------------|--------|--------|--------|
| Edit load pattern s                                                                                                    | ettings for a load test scenario                                                                                                    |                                                                                      |            |        |        |        |
| Welcome<br>Scenario<br>Load Pattern<br>Test Mix Model<br>Test Mix<br>Network Mix<br>Browser Mix<br>Counter Sets<br>Run Settings | Select a load pattern for your simulate<br>Constant Load:<br>User Count:<br>Step load:<br>Start user count:<br>Step duration:<br>Step user count:<br>Maximum user count:<br>2 | 1 load:<br>25 m users<br>10 m users<br>10 m seconds<br>10 m users/step<br>20 m users |            |        |        |        |
|                                                                                                    |                                                                                                    |                                                                                      | < Previous | Next > | Finish | Cancel |

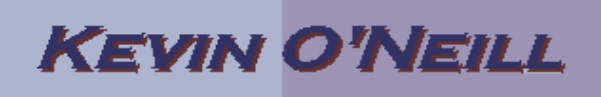

A test mix can then be selected if desired – in this case the default settings were selected:

| New Load Test Wizard                                                                                                    |                                                                                                    | ? ×                                                                                                    |
|----------------------------------------------------------------------------------------------------|----------------------------------------------------------------------------------------------------|----------------------------------------------------------------------------------------------------|
| Select a test mix r                                                                                                    | nodel for the load test                                                                                                    |                                                                                                    |
| Welcome<br>Scenario<br>Load Pattern<br>Test Mix Model<br>Test Mix<br>Network Mix<br>Browser Mix<br>Counter Sets<br>Run Settings | How should the test mix be modeled?  Based on the total number of tests Based on the number of virtual users Based on user pace Based on sequential test order | This model of test mix determines which test is run<br>when a virtual user starts a test iteration. At the end of<br>the load test, the number of times that a particular test<br>was run matches the assigned test distribution. Follow<br>this model when you are basing the test mix on<br>transaction percentages in an IIS log or in production<br>data. |
|                                                                                                    |                                                                                                    | < Previous Next > Finish Cancel                                                                                                    |

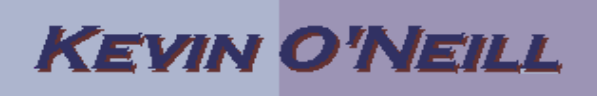

### At the 'Add tests to a load test scenario and edit the text mix' Wizard screen – select Add:

| New Load Test Wizard           |                                     |      |              |   | ? ×        |
|--------------------------------|-------------------------------------|------|--------------|---|------------|
| Add tests to a load            | test scenario and edit the test mix |      |              |   |            |
| Welcome                        | Add one or more tests to the mix:   |      |              |   |            |
| Scenario                       | Test Name                           | %    | Distribution | 3 | Add        |
| Load Pattern<br>Test Mix Model | _click 'Add' to add test            |      |              |   | Remove     |
| Test Mix                       |                                     |      |              | + | Distribute |
| Network Mix                    |                                     |      |              |   |            |
| Browser Mix                    |                                     |      |              |   |            |
| Counter Sets                   |                                     |      |              |   |            |
| Run Settings                   |                                     |      |              |   |            |
|                                |                                     |      |              |   |            |
|                                |                                     |      |              |   |            |
|                                |                                     |      |              |   |            |
|                                |                                     |      |              |   |            |
|                                |                                     |      |              |   |            |
|                                |                                     |      |              |   |            |
|                                | Total                               | 0    |              |   |            |
|                                |                                     |      |              |   |            |
|                                | < Previor                           | us N | Next > Finis | h | Cancel     |

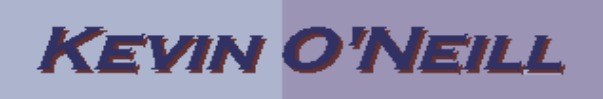

Select the desired test that is desired and select the arrow to move it to be a selected test – then click OK:

| Add Tests                 |        |                 |         | ? ×    |
|---------------------------|--------|-----------------|---------|--------|
| (i) 0 test(s) added       |        |                 |         |        |
|                           |        |                 |         |        |
| Select test list to view: |        | Selected tests: |         |        |
| /All Loaded Tests         | •      | Test Name       | Project | ID     |
|                           |        |                 |         |        |
| Available tests:          |        |                 |         |        |
| Test Name Project         | ID     |                 |         |        |
| 😰 WebTest1 TestProject1   | c:\use |                 |         |        |
|                           |        |                 |         |        |
|                           | <      |                 |         |        |
|                           |        |                 |         |        |
|                           |        |                 |         |        |
|                           |        |                 |         |        |
|                           |        |                 |         |        |
| •                         | •      | ٠               | 11      | Þ      |
|                           |        |                 |         |        |
|                           |        |                 | ОК      | Cancel |

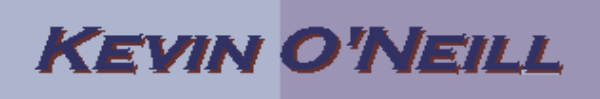

Notice that once added with success the 0 test(s) added is now 1 test(s) added – click OK:

| Add Tests                 | ? ×                          |
|---------------------------|------------------------------|
| (i) 1 test(s) added       |                              |
|                           |                              |
| Select test list to view: | Selected tests:              |
| /All Loaded Tests 🗸       | Test Name Project ID         |
|                           | WebTest1 TestProject1 c:\usi |
| Available tests:          |                              |
| Test Name Project ID      |                              |
|                           |                              |
|                           |                              |
|                           |                              |
|                           |                              |
|                           |                              |
|                           |                              |
| 4 III                     | 4                            |
|                           | OK Cancel                    |

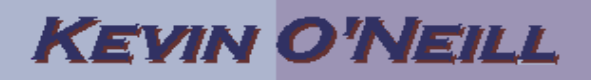

### **Click Next**

| New Load Test Wizard  |                                    |      |               |           | ? ×        |
|-----------------------|------------------------------------|------|---------------|-----------|------------|
| Add tests to a load t | est scenario and edit the test mix |      |               |           |            |
| Welcome               | Add one or more tests to the mix:  |      |               |           |            |
| Scenario              | Test Name                          | %    | Distribution  | 3         | Add        |
| Load Pattern          | 1 WebTest1                         | 100  |               |           | Remove     |
| Test Mix Model        |                                    |      |               |           |            |
| Test Mix              |                                    |      |               |           | Distribute |
| Network Mix           |                                    |      |               |           |            |
| Counter Sets          |                                    |      |               |           |            |
| Run Settings          |                                    |      |               |           |            |
|                       |                                    |      |               |           |            |
|                       |                                    |      |               | $\square$ |            |
|                       |                                    |      |               |           |            |
|                       |                                    |      |               |           |            |
|                       |                                    |      |               |           |            |
|                       |                                    |      |               |           |            |
|                       | Total                              | 100  |               |           |            |
|                       |                                    |      |               |           |            |
|                       | < Previou                          | us N | lext > Finish |           | Cancel     |

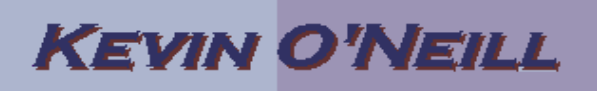

At the 'Add network types to a load test scenario and edit the network mix' – select your desired choice – in this case Dial-up 56K Modem was selected – then select Next:

| New Load Test Wizard                                                                     |                                                                                                    |      |               |   | ? X        |
|------------------------------------------------------------------------------------------|----------------------------------------------------------------------------------------------------|------|---------------|---|------------|
| Add network types                                                                        | to a load test scenario and edit the network mix                                                                                                    |      |               |   |            |
| Welcome                                                                                  | Add one or more network types to the mix and specify a distribution:                                                                                                    |      |               |   |            |
| Scenario                                                                                 | Network Type                                                                                                    | %    | Distribution  | 8 | Add        |
| Load Pattern                                                                             | 1 LAN 🗸                                                                                                    | 100  | 0             |   | Permoure   |
| Test Mix Model<br>Test Mix<br>Network Mix<br>Browser Mix<br>Counter Sets<br>Run Settings | LAN<br>3G<br>Cable-DSL 1.5Mbps<br>Cable-DSL 384Kbps<br>Cable-DSL 768Kbps<br>CDMA<br>Dial-up 56k Modem<br>Intercontinental slow WAN 300 Kbps<br>Intercontinental WAN 1.5 Mbps<br>Intra-continental WAN 1.5 Mbps<br>Intra-continental WAN 1.5 Mbps<br>Total | 100  |               |   | Distribute |
|                                                                                          | < Previo                                                                                                    | us N | lext > Finish |   | Cancel     |

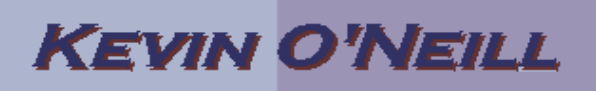

At the 'Add browser types to a load test scenario and edit the browser mix' select the desired Browser Type – in this case – Internet Explorer 8 was selected then select Next:

| New Load Test Wizard                                                                     |                                                                                                    |      |               | 2 ×        |
|------------------------------------------------------------------------------------------|----------------------------------------------------------------------------------------------------|------|---------------|------------|
| Add browser types                                                                        | to a load test scenario and edit the browser mix                                                                                                    |      |               |            |
| Welcome                                                                                  | Add one or more browser types to the mix and specify a distribution:                                                                                                    |      |               |            |
| Scenario                                                                                 | Browser Type                                                                                                    | %    | Distribution  | Add        |
| Load Pattern                                                                             | 1 Internet Explorer 7.0 🗸                                                                                                    | 100  |               | Remove     |
| Test Mix Model<br>Test Mix<br>Network Mix<br>Browser Mix<br>Counter Sets<br>Run Settings | Internet Explorer 7.0<br>Chrome 2<br>Firefox 2.0<br>Firefox 3.0<br>Internet Explorer 5.5<br>Internet Explorer 6.0<br>Internet Explorer 8.0<br>Netscape 6.0<br>Pocket IE 3.02<br>Safari 3<br>Safari for iPhone<br>Smartphone |      |               | Distribute |
|                                                                                          | Total                                                                                                    | 100  |               |            |
|                                                                                          | < Previo                                                                                                    | us N | Vext > Finish | Cancel     |

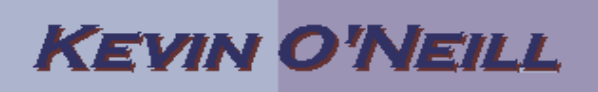

At the 'Specify computers to monitor with counter sets during load test run' – in this case Next was selected – however if so desired counter sets could be set-up and run:

| New Load Test Wizard                                                |                                                                               | ? <mark>×</mark>        |  |  |  |  |  |  |
|---------------------------------------------------------------------|-------------------------------------------------------------------------------|-------------------------|--|--|--|--|--|--|
| Specify computers to monitor with counter sets during load test run |                                                                               |                         |  |  |  |  |  |  |
| Welcome<br>Scenario                                                 | Selected computers and counter sets will be added to the default run settings |                         |  |  |  |  |  |  |
| Load Pattern                                                        | Computers and counter sets to monitor:                                        | Preview selections:     |  |  |  |  |  |  |
| Test Mix Model                                                      |                                                                               | Controller Computer     |  |  |  |  |  |  |
| Test Mix                                                            |                                                                               |                         |  |  |  |  |  |  |
| Network Mix                                                         |                                                                               | Agent Computers         |  |  |  |  |  |  |
| Browser Mix                                                         |                                                                               | Agent                   |  |  |  |  |  |  |
| Counter Sets                                                        |                                                                               |                         |  |  |  |  |  |  |
| Run Settings                                                        |                                                                               |                         |  |  |  |  |  |  |
|                                                                     | Add Computer Remove Computer Tage                                             | s:                      |  |  |  |  |  |  |
|                                                                     | < Previo                                                                      | us Next > Finish Cancel |  |  |  |  |  |  |

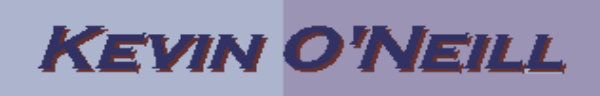

At the 'review and edit run settings for a load test' under Load test duration 1:00 was entered then Finish selected:

| New Load Test Wizard       | 2                                                    | x |
|----------------------------|------------------------------------------------------|---|
| Review and edit m          | run settings for a load test                         |   |
| Welcome                    | Specify the length of the load test by:              |   |
| Scenario<br>Load Pattern   | ● Load test duration<br>Warm-up duration (hh mm ss): |   |
| Test Mix Model<br>Test Mix | Run duration (hh mm ss):                             |   |
| Network Mix<br>Browser Mix | Test iterations                                      |   |
| Counter Sets               | Details                                              |   |
| Run Settings               | Sampling rate: 5 seconds                             |   |
|                            | Description:                                         |   |
|                            |                                                      |   |
|                            | Save Log on Test Failure: True                       |   |
|                            | Validation level: High - invoke all validation rules | • |
|                            |                                                      |   |
|                            | < Previous Next > Finish Cancel                      |   |

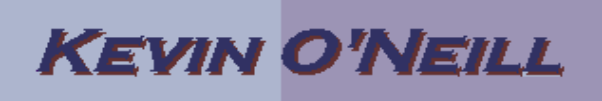

Select the Run Test found under the .loadtest that was created:

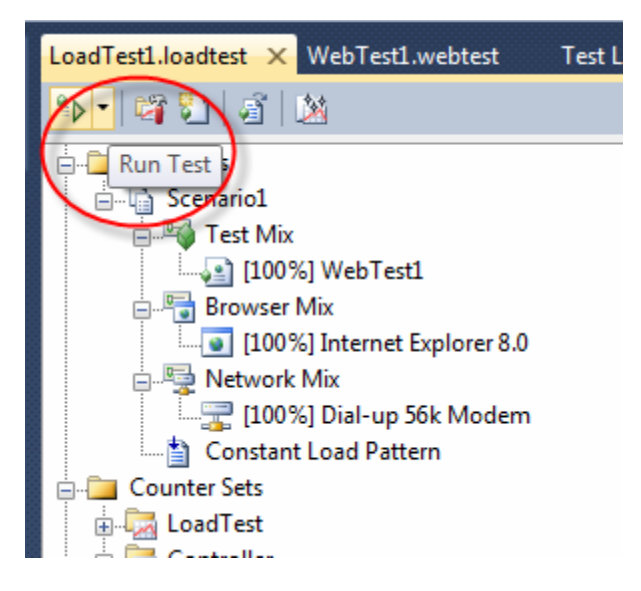

Eventually a Graph view of the test is displayed and one can view the desired format – by selecting the Tables tab if so desired :

| LoadTest1 [7:21 PM] × LoadTest1.loadtes        | t W                                         | cbTestLa | vebtest              | Test Lis     | t Edito | r Source    | Contro | Explorer                    |         |          |      |         |              |          |       |       |       |       |       |       |       |       | -     |
|------------------------------------------------|---------------------------------------------|----------|----------------------|--------------|---------|-------------|--------|-----------------------------|---------|----------|------|---------|--------------|----------|-------|-------|-------|-------|-------|-------|-------|-------|-------|
| Stop Graphs 🕮 Tables 🗒 🖻 🗄 - 🏂 🖄 🗶 🖀 - 😰       |                                             |          |                      |              |         |             |        |                             |         |          |      |         |              |          |       |       |       |       |       |       |       |       |       |
| (i) Test in progress                           | Test in progress. Warro Up Remaining: 00:15 |          |                      |              |         |             |        |                             |         |          |      |         |              |          |       |       |       |       |       |       |       |       |       |
| Counters                                       |                                             | Key Ind  | cators               |              |         |             |        |                             |         |          | •    | Page Re | sponse Time  |          |       |       |       |       |       |       |       |       | -     |
| iu i Overali<br>😨 🔤 Scenariol<br>🗑 🐼 Computers |                                             | 500      |                      | مر           |         |             |        |                             |         |          |      | 50.0    |              |          |       |       |       |       |       |       |       |       |       |
| 🗉 🥅 Errors                                     |                                             | 00.00    | 010                  | 00.20 00.30  | 00.40   | 00.50 01.00 | 01 10  | 0120 0130                   | 01.40   | 01.50 0  | 2.00 | 00.00   | 00.10 00.20  | 00.30    | 00.40 | 00.50 | 01.00 | 0110  | 01.20 | 01.30 | 01.40 | 0150  | 02.00 |
|                                                |                                             | System   | under T              | est          |         |             |        |                             |         |          | •    | Control | er and Agent | <b>,</b> |       |       |       |       |       |       |       |       | •     |
|                                                |                                             | 50.0     |                      |              |         |             |        |                             |         |          |      | 50.0    |              |          |       |       |       |       |       |       |       |       |       |
| Overview                                       |                                             | 0000     | 0010                 | 00:20 00:30  | 00:40   | 00:50 02:00 | 01:20  | 01/20 01:50                 | 0140    | 02:50 0  | 200  | 0000    | 0010 0020    | 00:30    | 00.40 | 00:50 | 01:00 | 01:10 | 01:20 | 01:30 | 01:40 | 01:50 | 02:00 |
| Configuration                                  | •                                           | Counte   | r                    |              |         | Instance    | Ca     | ategory                     | Con     | nputer   |      | Color   | Range        |          | Min   |       | Max   |       | Avg   |       | Las   | t     |       |
| Controller Local run<br>Sampling Rate 00:05    | E                                           | - 1      | Key Indi             | cators       |         |             |        |                             |         |          |      |         |              |          |       |       |       |       |       |       |       |       | -     |
| a Requests                                     |                                             | 1        | el User I<br>2 Decem | Load<br>(See |         | _Total      | Lo     | adTest:Scena<br>adTest:Daga | ni PI-W | 7-ONELL  | KM - |         | - 10         |          | 2     |       | 8     |       | 5     |       | 8     |       | _ =   |
| Total Requests 0                               |                                             |          | el Avn I             | Ane Time     |         | Total       | Lo     | adTest-Page                 | PI-W    | 7-ONEILI | KM - |         | - 0          |          | -     |       |       |       |       |       |       |       |       |
| Requests/Sec 0                                 | -                                           |          | Errors               | /Sec         |         | Total       | Lo     | adTest:Errors               | PI W    | 7 ONEILI | KM - | -       | - 0          |          | 0     |       | 0     |       | 0     |       | 0     |       |       |

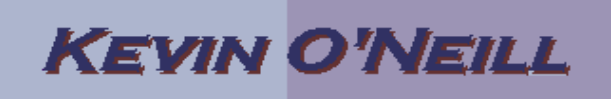

This shows the table view:

| LoadTest1 (7:21 PM) 🛛 🗙 | LoadTestLloadtest     | WebTest1.web   | iest Test List Edit | or Source | e Control Explorer |        |           |           |                  | -     |
|-------------------------|-----------------------|----------------|---------------------|-----------|--------------------|--------|-----------|-----------|------------------|-------|
| Stop M Graphs           | 📅 Tables 🔡 🚧          | ∃• <i>₫</i> ⊠× | i 🛛 =   🕹           |           |                    |        |           |           |                  |       |
| A Test in progress      | 12 threshold violatio | 105            |                     |           |                    |        |           |           | Remaining: 09:08 |       |
| Countrys Test           |                       |                |                     |           |                    |        |           |           |                  |       |
| 📧 🚮 Overall             |                       | Test           | Scenario            | Total     | Passed             | Failed | Tests/Sec | Test Time | Last Test Time   |       |
| 🔟 📶 Scenario1           |                       | WebTest1       | Scenario1           | 60,032    | 60,032             | 0      | 546       | 0.00027   | 0.00009          |       |
| 🕞 🍓 Computers           |                       |                |                     |           |                    |        |           |           |                  |       |
| 🖅 🔛 Littors             |                       |                |                     |           |                    |        |           |           |                  |       |
|                         |                       |                |                     |           |                    |        |           |           |                  |       |
|                         |                       |                |                     |           |                    |        |           |           |                  |       |
|                         |                       |                |                     |           |                    |        |           |           |                  |       |
|                         |                       | Imors          |                     |           |                    |        |           |           |                  | •     |
| Overview                |                       | lype           | Subtype             | Count     | Last Message       |        |           |           |                  |       |
| . Configuration         |                       | Total          |                     | <u>0</u>  |                    |        |           |           |                  |       |
| Controller              | local nun             | <u> </u>       |                     |           |                    |        |           |           |                  |       |
| Sampling Rate           | 00:05                 | =              |                     |           |                    |        |           |           |                  |       |
| a Requests              |                       |                |                     |           |                    |        |           |           |                  |       |
| Total Requests          | 0                     |                |                     |           |                    |        |           |           |                  |       |
| Requests/Sec            | 0                     | -              |                     |           |                    |        |           |           |                  |       |
| Test Results            |                       |                |                     |           |                    |        |           |           |                  | ۲ + - |

In either view the Errors tree can be selected and the desired items can be viewed:

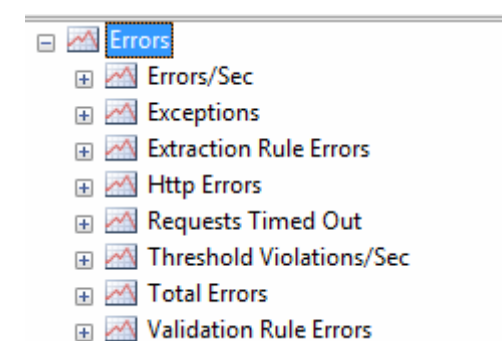

Additionally – from the .loadtest tab – the Open and Manage results can be selected:

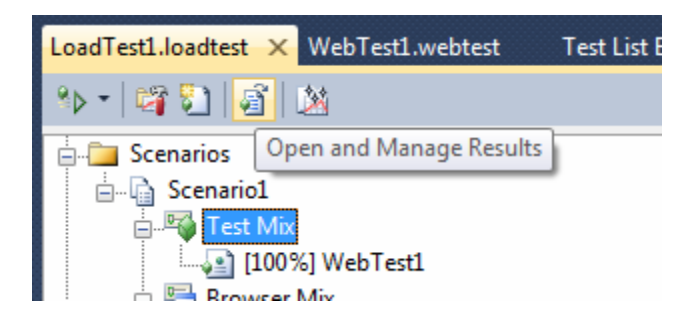

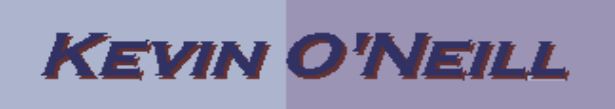

One would then select the desired loadtest and click Export:

| 3/7/2012 2:23 PM | 00:05:00 | Compl | LoadTest1 | Remove |
|------------------|----------|-------|-----------|--------|
|                  |          |       |           |        |
|                  |          |       |           | Import |
|                  |          |       |           | Export |
|                  |          |       |           |        |
|                  |          |       |           |        |

The results can be saved as a .ltrar file:

| File name:     |                                    |
|----------------|------------------------------------|
| Save as type:  | Load Test Results Archive(*.ltrar) |
| ) Hide Folders | Save Cancel                        |

After naming the file and clicking Save – the following is displayed:

| Exporting Load Test Runs                              | ×      |
|-------------------------------------------------------|--------|
| Exporting load test run(s) to a load test run archive |        |
|                                                       | Cancel |
|                                                       |        |

The results can then be viewed later if needed.